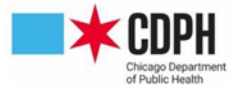

### Instructions for Completing VFC Provider Enrollment in I-CARE

# ACCESS THE COVID ENROLLMENT MATERIALS IN I-CARE

- 1. Log on to I-CARE
  - Upon logging in, you will be on the Home News / Announcements section, then select the Site tab from the menu bar in the top left-hand corner

| it I-CARE Search I-C                   | ARE                                                                                                    | Patients - Q                                                                                 | ③ Help 🗸                          |
|----------------------------------------|----------------------------------------------------------------------------------------------------|----------------------------------------------------------------------------------------------|-----------------------------------|
| Home V Patients V Site V Reports Admin | <u>۵</u>                                                                                                  | IMMUNIZATION                                                                                 | PROGRAM AT WSCDC *                |
|                                        | Welcome to I-CARE                                                                                         |                                                                                              | 도구도구드                             |
| Ilinois Comprehensive Automated        | The Illinois Comprehensive Automated Imm<br>Illinois Department of Public Health to link II<br>the state. | unization Registry Exchange (I-CARE) was dev<br>DPH's immunization registry to medical pract | reloped by the<br>ices throughout |
|                                        | New users start here »                                                                                    |                                                                                              |                                   |
| News/Announcements Site Dashboard Immu | ization Schedules Immunization Links Cor                                                                  | ntacts                                                                                       | 도관도관                              |
| Select View: Active Archive Admi       | n <b>a</b>                                                                                                |                                                                                              |                                   |

- 2. For VFC provider enrollment, choose the "VFC" tab, and then the "Enrollment" button
  - From here, you will also be able to view all past enrollments

| Site Vaccines COV | ID M | pox VFC     | Temp   | Logs  | VIS Emp    | oloyees Car |
|-------------------|------|-------------|--------|-------|------------|-------------|
| Select View:      | VFC  | Vaccine Req | luests | Staff | Enrollment | Files       |
|                   |      |             |        |       |            |             |

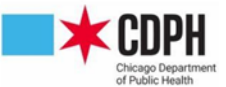

3. From there, click "Add 2023 Enrollment"

|              |     |               |           |            |         | ( |                     |
|--------------|-----|---------------|-----------|------------|---------|---|---------------------|
| Select View: | VFC | Vaccine Reque | sts Staff | Enrollment | Files 🔒 | → | Add 2023 Enrollment |

• Once you click this button, it will open up a draft of an enrollment (or re-enrollment) for participation in the VFC program for the year.

#### 2023 Program Enrollment

Take care as some fields auto-populate with site-specific I-CARE data and may need to be changed manually to

#### represent accurate, up-to-date information.

1. Designate provider type and confirm that you will be offering all ACIP-recommended vaccines for

VFC-eligible patients of all ages

- Provider type can be selected by clicking on the dropdown menu (shown in red box below)
- A select few providers should choose "Offers Select Vaccines", but that is only if they have already confirmed that they are deemed Specialty Providers for the VFC program

| Provider Type:   | ·                                                                                                    |
|------------------|----------------------------------------------------------------------------------------------------|
| /accines Offered | Ill ACIP Recommended Vaccines for children 0 through 18 years of age.                                                                              |
|                  | <ul> <li>Offers Select Vaccines (This option is only available for facilities designated as Specialty Providers by the<br/>VFC Program)</li> </ul> |

2. List facility's NPI (National Provider Identifier) number

| Facility NPI Number: | *                                                               |
|----------------------|-----------------------------------------------------------------|
|                      | Please enter the National Provider Identifier for the Facility. |

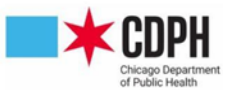

- 3. VFC Provider Agreement and VFC Policy Acknowledgement Certification Form
  - To download a blank copy of these forms, click the links shown in red boxes below
  - Print forms and fill them out manually
    - Medical Director's signature should be on both documents
  - Upload forms by clicking "Upload New Attachment" under respective document
  - Click boxes to certify forms have been signed by all necessary parties and uploaded
  - Medical Director should also read and certify that they understand the policies they agreed to read in the VFC Policy Acknowledgement Certification Form, shown in green box below

|  | Provider has obtained and                                                                                                    | d attached the <u>VFC Provide</u>                                                                                                    | <u>r Agreement</u> , s <mark>gned by</mark> | the Medical Directo           | or or equivalent. * |  |  |  |  |  |
|--|----------------------------------------------------------------------------------------------------|----------------------------------------------------------------------------------------------------|---------------------------------------------|-------------------------------|---------------------|--|--|--|--|--|
|  | File Name                                                                                                    | ▲ File Name ♦ File Code ♦ Description ♥ File Status ♥ Upload                                                                               |                                             |                               |                     |  |  |  |  |  |
|  | No data found                                                                                                    |                                                                                                    |                                             |                               |                     |  |  |  |  |  |
|  | 1 Upload New Attach                                                                                                    | ment                                                                                                    |                                             |                               |                     |  |  |  |  |  |
|  | Provider has obtained and attached the VFC Policy Acknowledgement Certification Form, signed by the Medical Director or equivalent. *                                                     |                                                                                                    |                                             |                               |                     |  |  |  |  |  |
|  | <ul> <li>Provider has obtained an<br/>Director or equivalent.</li> </ul>                                                                                                    | d attached the <u>VFC Policy A</u>                                                                                                    | <u>acknowledgement Certin</u>               | i <u>cation Form</u> , signed | d by the Medical    |  |  |  |  |  |
|  | <ul> <li>Provider has obtained an<br/>Director or equivalent. *</li> <li>A File Name</li> </ul>                                                                                           | d attached the <u>VFC Policy A</u>                                                                                                    | Description                                 | File Status                   | Last<br>Upload      |  |  |  |  |  |
|  | <ul> <li>Provider has obtained an<br/>Director or equivalent. *</li> <li>File Name</li> </ul>                                                                                             | d attached the <u>VFC Policy A</u>                                                                                                    | Description                                 | File Status                   | Last<br>Upload      |  |  |  |  |  |
|  | <ul> <li>Provider has obtained an<br/>Director or equivalent. *</li> <li>File Name</li> <li><u>Lupload New Attach</u></li> </ul>                                                          | d attached the <u>VFC Policy A</u><br><b>File Code</b><br>No<br>ment                                                                       | Description     data found                  | File Status                   | Last<br>Upload      |  |  |  |  |  |
|  | <ul> <li>Provider has obtained an<br/>Director or equivalent. *</li> <li>File Name</li> <li>Lipload New Attacht</li> <li>Provider has read and un</li> </ul>                              | d attached the <u>VFC Policy A</u><br><b>File Code</b><br>No<br>Ment<br>derstands the <u>VFC Eligibility</u>                               |                                             | File Status                   | Last<br>Upload      |  |  |  |  |  |
|  | <ul> <li>Provider has obtained an Director or equivalent. *</li> <li>File Name</li> <li>Upload New Attacht</li> <li>Provider has read and un</li> <li>Provider has read and un</li> </ul> | d attached the <u>VFC Policy A</u><br>File Code<br>No<br>ment<br>derstands the <u>VFC Eligibility</u><br>derstands the <u>Medicaid Fra</u> |                                             | File Status                   | Last<br>Upload      |  |  |  |  |  |

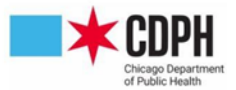

- 4. Report your patient population
  - If data auto-populates here from prior enrollments, please double check to make sure patient population is still accurate
  - CHIP patients should still be reported, regardless of the new blended inventory
  - Be sure to also click the box for where you found the data used to report patient population

|  |                                                                                                    | < 1 Year Old | 1-6 Years | 7-18 Years | TOTAL |  |  |
|--|----------------------------------------------------------------------------------------------------|--------------|-----------|------------|-------|--|--|
|  | Enrolled in Medicaid:                                                                                                    | 0            | 0         | 0          | 0     |  |  |
|  | No Health Insurance:                                                                                                    | 0            | 0         | 0          | 0     |  |  |
|  | American Indian/Alaskan Native:                                                                                                    | 0            | 0         | 0          | 0     |  |  |
|  | Underinsured (FQHC/RHC)<br>(Disabled for non-FQHC/RHC Facility Type):                                                                                                    | 0            | 0         | 0          | 0     |  |  |
|  | TOTAL VFC:                                                                                                    | 0            | 0         | 0          | 0     |  |  |
|  | Insured (private pay/health insurance covers vaccines):                                                                                                    | 0            | 0         | 0          | 0     |  |  |
|  | Other Underinsured:                                                                                                    | 0            | 0         | 0          | 0     |  |  |
|  | Children's Health Insurance Program (CHIP):                                                                                                    | 0            | 0         | 0          | 0     |  |  |
|  | TOTAL NON-VFC:                                                                                                    | 0            | 0         | 0          | 0     |  |  |
|  | TOTAL PATIENTS:                                                                                                    | 0            | 0         | 0          | 0     |  |  |
|  | Children's Health Insurance Program (CHIP):       0       0       0       0         TOTAL NON-VFC:       0       0       0       0       0         TOTAL PATIENTS:       0       0       0       0       0         Underinsured: Children whose health insurance does not include vaccines, or only covers specific vaccine types. Underinsured children may receive VFC vaccines, that are not covered by insurance, through 1) a Federally Qualified Health Center (FQHC), or 2) a Deputized Chicago Department of Public Health (CDPH) clinic. |              |           |            |       |  |  |
|  | CHIP – Children enrolled in the Illinois Children's Health Insurance Program (CHIP). These children are considered insured and are not eligible                                                                                                    |              |           |            |       |  |  |

Benchmark
 Doses Administered

Other:

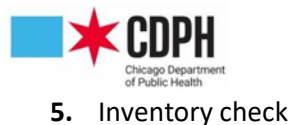

• Check your physical vaccine inventory against your I-CARE inventory; if they match up, you should click "Yes". If they don't, please click "No" and we will work with you to reconcile your I-CARE inventory

| Patient Level Data for<br>Accountability: | All Chicago VFC providers must provide patient-level data on a regular basis to show how each VFC vaccine was<br>administered. This patient level data can either be manually entered directly into I-CARE or electronically transmitted to<br>I-CARE from the provider's electronic medical record (EMR) system. VFC providers not in compliance will not be able to<br>continue participating in the VFC program. If you need assistance setting up your EMR to transmit patient data, please<br>click on "Contact Us" and select "HL7" as the category. |
|-------------------------------------------|----------------------------------------------------------------------------------------------------|
|                                           | Does your physical VFC inventory count match the inventory listed in I-CARE?<br>○ Yes ○ No *                                                                                                    |

- 6. Build / edit / confirm list of VFC staff
  - Each site must have one designated Primary Vaccine Coordinator and at least one Backup Vaccine Coordinator in I-CARE
  - If you are an existing provider, you should already see a list of your current VFC staff
    - To edit the existing list, click on the "Site/VFC/Staff view" link
  - If you are a new provider, you should click on the "Site/VFC/Staff view" link to start adding employees
    - From there, you should click "Add VFC Staff" and enter all required information

| VFC Staff                                         | Name | 🔶 Status | Staff Details |  |
|---------------------------------------------------|------|----------|---------------|--|
| VFC Vaccine                                       |      | Active   | VFC E-mail:   |  |
| <u>Coordinator - Primary</u>                      |      | reave    | Train Date:   |  |
| <u>VFC Vaccine</u><br><u>Coordinator - Backup</u> |      | Active   | Train Date:   |  |
| <u>VFC Vaccine</u><br><u>Coordinator - Backup</u> |      | Active   | Train Date:   |  |
| <u>VFC Vaccine</u><br><u>Coordinator - Backup</u> |      | Active   | Train Date:   |  |
| <u>VFC Vaccine</u><br><u>Coordinator - Backup</u> |      | Active   | Train Date:   |  |
| <u>VFC Vaccine</u><br><u>Coordinator - Backup</u> |      | Active   | Train Date:   |  |
| VFC Technical Support                             |      | Active   |               |  |
| Showing 1 to 7 of 7 ent                           | ries |          |               |  |

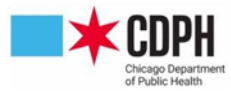

 In order to gain vaccine ordering privileges, all vaccine coordinators must complete Module 10 and Module 16 of the CDC's You Call the Shots trainings and complete the post course quiz and earn at least an 80%

- These links can be found on the page when adding new VFC employees
- The certificate earned after completing the post course quiz should either be uploaded with the "Upload New Attachment" link, or by emailing it to ChicagoVFC@cityofchicago.org

| VFC Vaccine Coordinator:       | Additional information is                                                                                         | s required for a VFC Vaccine (                                                                 | Coordinator.                                                                |                                 |                  |  |  |
|--------------------------------|----------------------------------------------------------------------------------------------------|------------------------------------------------------------------------------------------------|-----------------------------------------------------------------------------|---------------------------------|------------------|--|--|
| Site Employee Login:           |                                                                                                    |                                                                                                |                                                                             |                                 |                  |  |  |
| Coordinator Train Date:        |                                                                                                    |                                                                                                |                                                                             |                                 |                  |  |  |
| Training Upload:               | Primary and secondary vaccine coordinators must receive training in vaccine storage and handling. Depending on th |                                                                                                |                                                                             |                                 |                  |  |  |
|                                | Vaccine Storage an     Vaccines for Childre     IDPH Post Course 0                                                | nd Handling Training (review<br>ren Program Training (review<br>Quiz (required for all varcine | required for all vaccine co<br>required for all VFC vaccii<br>coordinators) | ordinators)<br>ne coordinators) |                  |  |  |
|                                | File Name                                                                                                    | File Code                                                                                      | Description                                                                 | File Status                     | ↓ Last<br>Upload |  |  |
|                                |                                                                                                    | Ν                                                                                              | lo data found                                                               |                                 |                  |  |  |
|                                | 1 Upload New Attach                                                                                               | iment                                                                                          |                                                                             |                                 |                  |  |  |
| Coordinator Train E-mail Date: |                                                                                                    |                                                                                                |                                                                             |                                 |                  |  |  |
|                                |                                                                                                    |                                                                                                | 10 11 11 1                                                                  |                                 |                  |  |  |

- 7. Upload appliance certifications
  - All refrigerator or freezer units storing VFC vaccine need to have a digital data logger to read the temperatures of the unit, as well as a certificate of calibration from the data logger maintenance company certifying that the data logger is in proper working condition
  - In this section of the enrollment, you should add / edit / confirm your list of refrigerators and/or freezers and upload the certificates of calibration you have for the digital data loggers on each unit, respectively

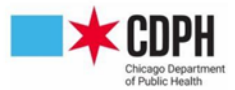

• To add a new appliance to this list, click on the "Site/Temp Logs/Appliances view" link in the red box below and then click "Add Appliance"

|                                | Appliance Name                                             | Туре                                                                           | Scale   | Status | ♦ Used<br>For | Logger | Thermometer<br>Status   |
|--------------------------------|------------------------------------------------------------|--------------------------------------------------------------------------------|---------|--------|---------------|--------|-------------------------|
|                                | <u>KEVIN'S OFFICE</u><br>FRIDGE -<br>THERMO<br>SCIENTIFIC  | Freezer:<br>Stand-alone refrigerator<br>(pharmaceutical/medical<br>grade)      | Celsius | Active | VFC/Both      | Yes    | Certified<br>07/27/2023 |
|                                | VAX ROOM<br>FREEZER -<br>NORTHLAKE<br>SCIENTIFIC           | Freezer:<br>Stand-alone freezer<br>(household/commercial)                      | Celsius | Active | VFC/Both      | Yes    | Certified<br>07/27/2023 |
| VAX I<br>GLAS<br>THER<br>SCIEN | VAX ROOM<br>GLASS FRIDGE -<br>THERMO<br>SCIENTIFIC         | Refrigerator:<br>Stand-alone refrigerator<br>(pharmaceutical/medical<br>grade) | Celsius | Active | VFC/Both      | Yes    | Certified<br>07/27/2023 |
|                                | <u>VAX ROOM</u><br>WHITE FRIDGE -<br>NORLAKE<br>SCIENTIFIC | Refrigerator:<br>Stand-alone refrigerator<br>(household/commercial)            | Celsius | Active | VFC/Both      | Yes    | Certified<br>07/27/2023 |

- 8. Opt in or out of IDPH VFC Provider Search
  - IDPH provides a tool on their website for parents seeking VFC vaccine to be able to search on a map for providers near them
  - Click the "Yes" bubble to show up on this search map tool, or "No" to be left off of this list

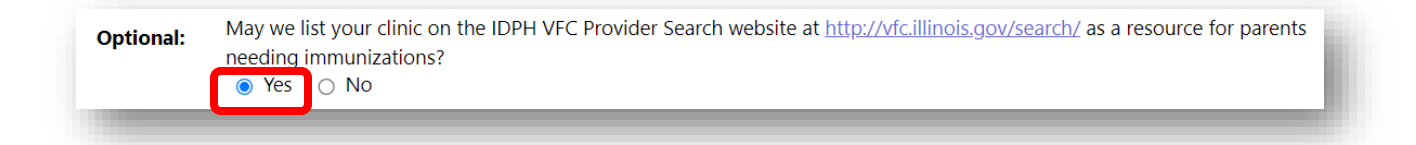

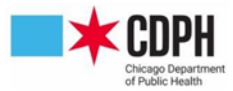

9. Once the enrollment is complete, select Change Status at the bottom of the screen

| Select an Action: | Save | Change Status | Cancel |
|-------------------|------|---------------|--------|
|                   |      |               | _      |

- Set New Status to **Requested** and add any comments you wish to include
  - o Comments are seen by CDPH staff processing enrollment
  - Select Save at the bottom of the screen

|                   | ✓ Provider action required                                                                                                    |
|-------------------|----------------------------------------------------------------------------------------------------|
| New Status:       | Requested V                                                                                                    |
| Add Comment:      |                                                                                                    |
|                   |                                                                                                    |
|                   |                                                                                                    |
|                   | Your name and the current date/time will be automatically included                                                                                    |
| Status Date:      | 01/27/2023<br>Please send any questions or comments regarding VFC enrollment via the "Help/Contact Us" button at the top of each page in I-CARE. Make |
| Select an Action: | Save Cancel Delete                                                                                                    |

## CONTACT US

If you have any questions or need any assistance please do not hesitate to contact the CDPH Immunization

Program at ChicagoVFC@cityofchicago.org